주요 문의사항별 해결방법을 안내해드리오니, 해당방법으로도 해결이 되지 않을 경우 본 교육원 <u>02–3662-0480</u> 으로 연락 주시기 바랍니다.

### \Lambda 주요 문의 사항

- 프로그램 설치를 완료하였는데, 계속 설치하라는 알림창이 뜹니다.
- 인증서 목록에서 인증서가 보이지 않습니다.
- 💣 Apple에서 악성 소프트웨어가 있는지 확인할 수 없기 때문에 열 수 없습니다.
- 은행별 공동인증서 안내

## 공동인증서 로그인 문의사항별 해결방법

### 프로그램 설치를 완료하였는데, 계속 설치하라는 현상 발생 시 ☑ 프로그럼 및 기능 × v Ö · 프로그럼 및 기능 검색 제어판 흉 프로그램 제거 또는 변경 설치된 업데이트 보기 프로그램을 제거하려면 목록에서 선택한 후 [제거], [변경] 또는 [복구]를 클릭하십시오. Windows 기능 켜기/끄기 구성 • 8E + 0 0(8 설치 날짜 アルス 321 버전 1.52 한국정보인증(주) 2020-04-09 1057 SecuKit SecuKit NXS 제거/변경(U)

### ① [제어판] - [프로그램] - [프로그램 및 기능] 으로 이동

④ 로그인 화면으로 이동하여 인증 프로그램 재설치

### ② 목록에서 "SecuKit NXS" 를 선택 후 오른쪽 클릭 "제거/변경(U)" 선택

③ "SecuKit NXS을(를) 제거하시겠습니까?" 알림창이 뜨면 [예(Y)] 버튼 클릭

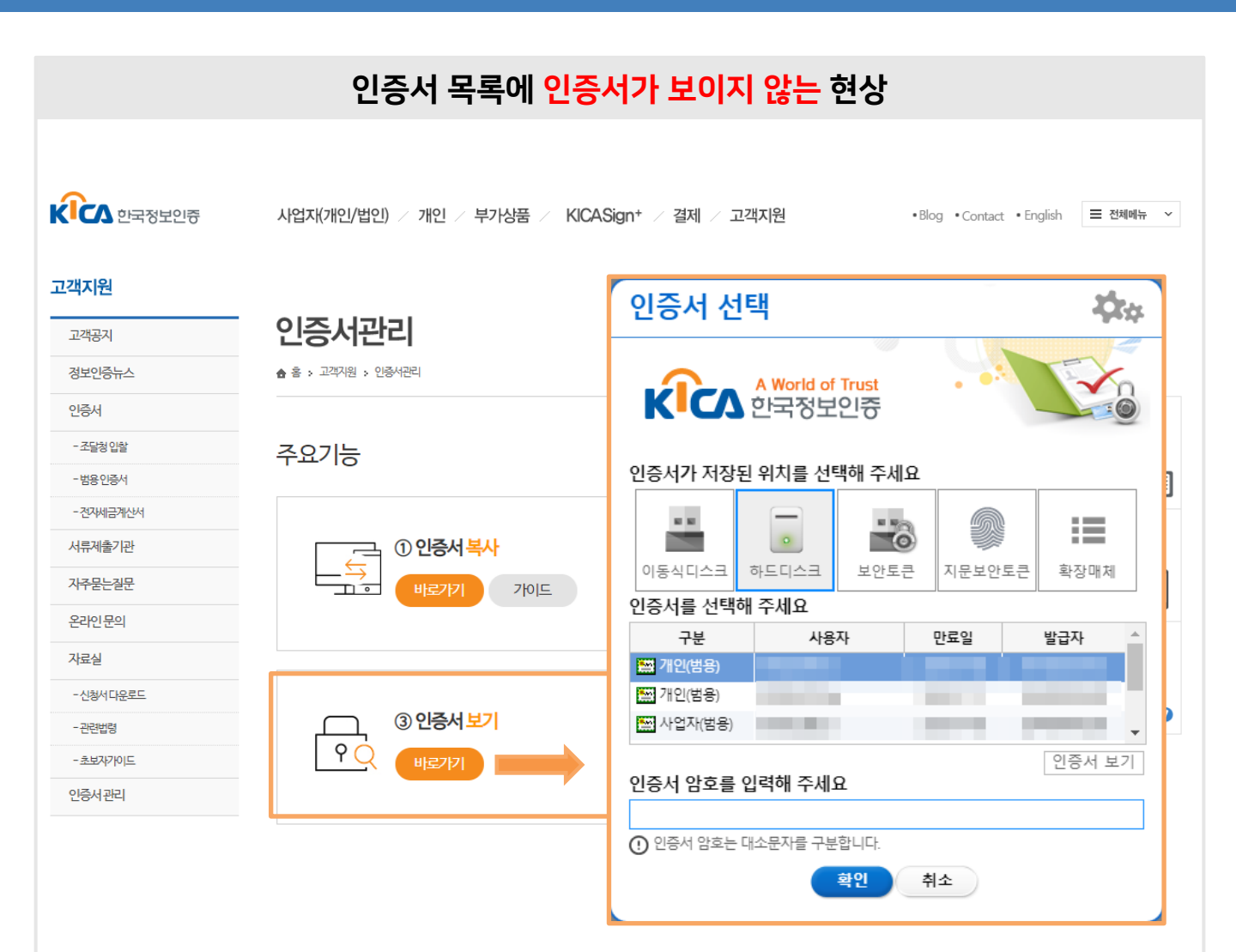

① <u>https://www.signgate.com/management/searchMangList.sg</u> 사이트 이동

② [인증서 관리] 주요기능 목록 중 [③ 인증서 보기] 바로가기 버튼 클릭

③ 인증서 선택 목록에서 [구분] 값이 "개인(범용)" 여부 확인

\*[구분] 값이 "개인(범용)" 이 아닌 인증서는 <mark>로그인이 불가</mark>하오니, 발급 후 로그인 진행 해주시길 바랍니다.

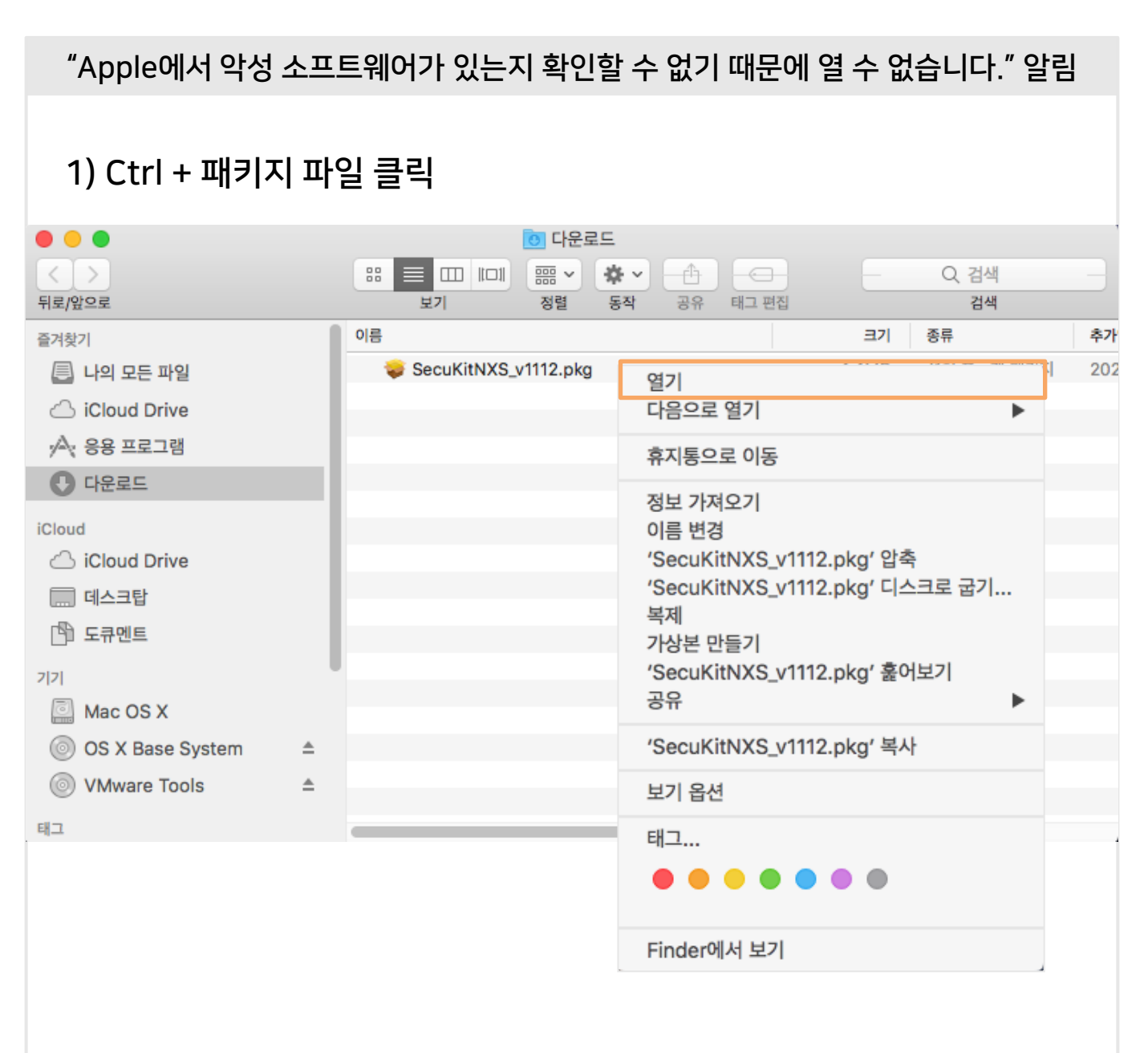

① 다운로드 폴더 Finder에서 열기

② 패키지 파일(SecuKitNXS\_v1112.pkg) 키보드 [Ctrl] 키 누르면서 클릭

③ [열기] 클릭 후 설치 진행

"Apple에서 악성 소프트웨어가 있는지 확인할 수 없기 때문에 열 수 없습니다." 알림

## 2) 시스템 환경설정 변경

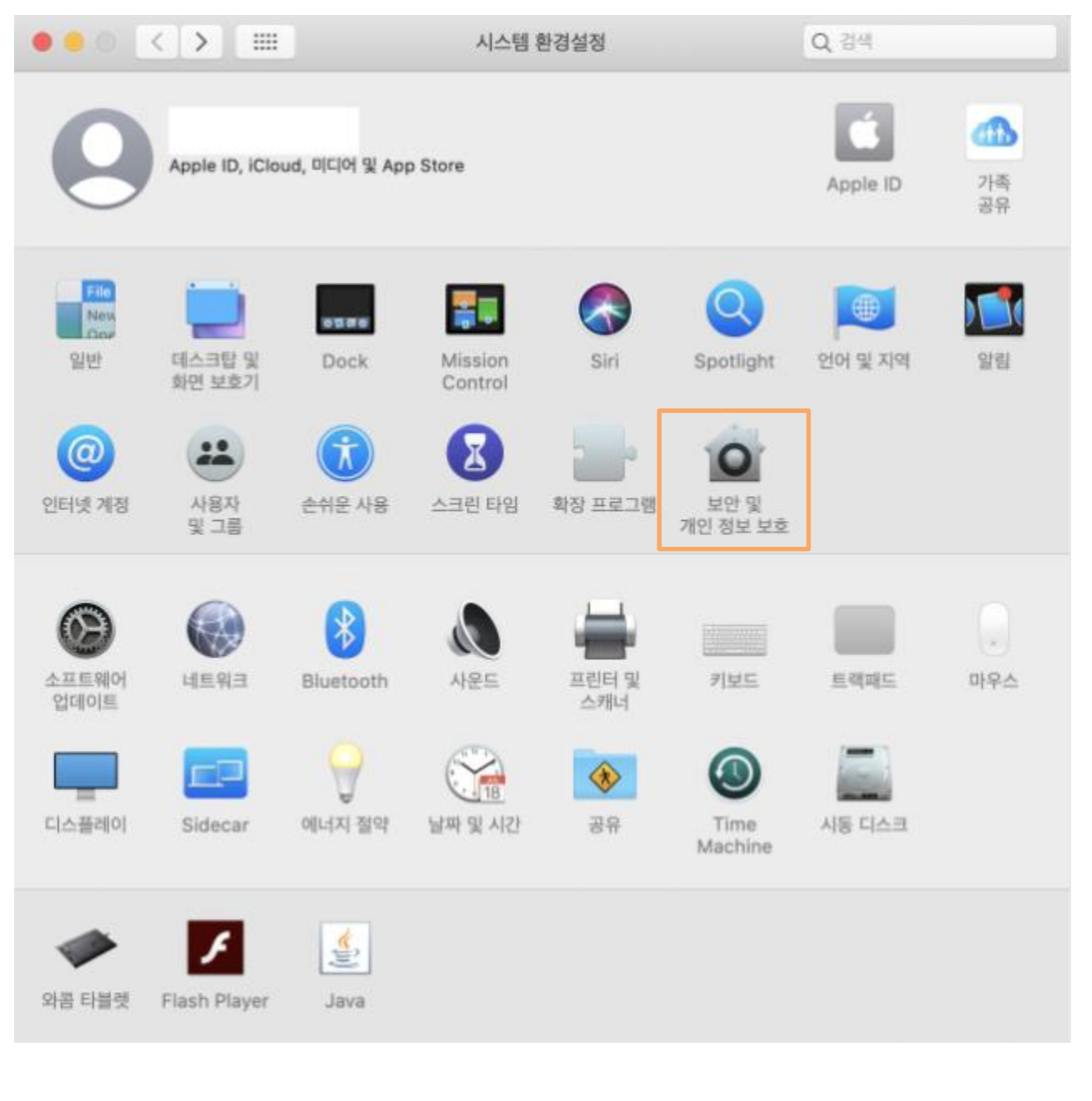

① [시스템 환경설정] - [보안 및 개인정보 보호] 클릭

| "Apple에서 악성 소프트웨어가 있는지 확인할 수 없기 때문에 열 수 없습니다." 알림                                                  |
|----------------------------------------------------------------------------------------------------|
| 2) 시스템 환경설정 변경                                                                                     |
| ● ● ◎ < > :::: 보안 및 개인 정보 보호 Q. 검색                                                                 |
| 일반 FileVault 방화벽 개인 정보 보호<br>이 사용자에 대한 로그인 암호가 설정되었습니다. 암호 변경<br>✓ 잠자기 또는 화면 보호기 시작 5분 후 ♀ ♀ 암호 요구 |
| <ul> <li>화면이 잠겨있는 동안 메시지 표시 잠금 메시지 설정</li> <li>✓ 자동 로그인 비활성화</li> </ul>                            |
| 다음에서 다운로드한 앱 허용:                                                                                   |
| ● App Store 및 확인된 개발자                                                                              |
| 확인된 개발자가 등록한 응용 프로그램이 아니기 때문에 'SecuKitNXS_v11' 사<br>용을 차단했습니다.                                     |
| 변경하려면 자물쇠를 클릭하십시오. 고급 ?                                                                            |
| ② [일반] 탭 – "다음에서 다운로드한 앱 허용" 항목에서 [확인 없이 열기] 버튼 클릭                                                 |

### "Apple에서 악성 소프트웨어가 있는지 확인할 수 없기 때문에 열 수 없습니다." 알림

### 2) 시스템 환경설정 변경

|                   | ' SecuKitNXS_v1121 '은(는) Apple에서 악성 소프트웨어가 있는지 확인할 수 없기 때문에 열 수 없습니다.         이 소프트웨어는 업데이트가 필요합니다. 자세한 사항은 개발자에게 문의하 십시오.         Chrome이(가) 오늘 오후 3:01에 |  |  |  |
|-------------------|----------------------------------------------------------------------------------------------------|--|--|--|
| ?                 | 운로드했습니다.<br>Finder에서 보기 열기 취소                                                                                                    |  |  |  |
|                   | 시스템 환경설정이(가) 보안 및 개인 정보 보호 환경설정을 잠금<br>해제하려고 합니다.<br>허용하려면 암호를 입력하십시오.                                                                                    |  |  |  |
|                   | 사용자 이름:                                                                                                    |  |  |  |
|                   | 암호:                                                                                                    |  |  |  |
|                   | 취소 잠금 해제                                                                                                    |  |  |  |
| ③ 팝업창의 [열기] 버튼 클릭 |                                                                                                    |  |  |  |
| ④ 계정 암호 입력        | <sup>켞</sup> 후 프로그램 설치 진행                                                                                                    |  |  |  |

### 은행별 공동인증서 안내

인터넷뱅킹을 이용중인 은행별 버튼을 클릭하시면 안내 사이트로 이동됩니다. 안내 방법에 따라 진행해주시길 바랍니다.

\*범용공동인증서는 발급 시 <mark>4,400원 수수료가 부과</mark>되므로, 발급 은행 계좌에 <u>선입금</u> 후 진행해주시길 바랍니다.

| 상신한은행     |          | <mark>ඊ</mark> NH농협은행 |          |
|-----------|----------|-----------------------|----------|
| 발급/재발급    | 모바일 > PC | 발급/재발급                | 모바일 > PC |
| ★ KB 국민은행 |          | IBK기업은행               |          |
| 발급/재발급    | 모바일 > PC | 발급/재발급                | 모바일 > PC |
| 우리은행      |          | ☆KEB 하나은행             |          |
| 발급/재발급    | 모바일 > PC | 발급/재발급                | 모바일 > PC |
|           |          |                       |          |